## **Google reCAPTCHA-profiilin luominen**

- 1. Mikäli sinulla ei ole vielä Google-tiliä, luo se ensin Googlen sivustolla: <u>https://accounts.google.com/signup/v2/webcreateaccount?flowName=GlifWebSignIn &flowEntry=SignUp</u>
- 2. Siirry sitten luomaan reCAPTCHA-profiili: <u>https://</u> www.google.com/recaptcha/admin/create
- 3. Anna Label-kohtaan reCAPTCHA-profiilille nimi. Nimi toimii tunnisteena itsellesi ja erotat profiilin muista mahdollisesti myöhemmin luomistasi.

| Label            |                                                                      |
|------------------|----------------------------------------------------------------------|
| e.g. example.com |                                                                      |
|                  | 0 / 50                                                               |
| reCAPTCHA type   | (i)                                                                  |
| O reCAPTCHA v3   | Verify requests with a score                                         |
| reCAPTCHA v2     | Verify requests with a challenge                                     |
| "I'm not a r     | boot" Checkbox Validate requests with the "I'm not a robot" checkbox |
| Invisible re-    | CAPTCHA badge Validate requests in the background                    |
| O reCAPTCH       | A Android Validate requests in your android app                      |
|                  |                                                                      |

- 4. Valitse reCAPTCHAn tyypiksi reCAPTCHA v2 ja avautuvasta listasta "invisible reCAPTCHA badge" -vaihtoehto.
- 5. Määrittele Domain-kohdassa, missä verkko-osoitteessa reCAPTCHAa käytetään. Ilmoita osoite muodossa esimerkki.com eli jos osoite on esimerkiksi tilaussivu.esimerkki.com, jätä ensimmäinen osa huomioimatta.

| Domains  | (j)     |  |
|----------|---------|--|
| + esimer | kki.com |  |

- 6. Anna sähköpostiosoitteesi.
- 7. Hyväksy reCAPTCHAn käyttöehdot.

8. Hyväksy Send alerts to owners -kohtaan, että Google voi lähettää edellisessä kohdassa annettuun sähköpostiin ilmoituksia mahdollisista ongelmatapauksista profiilissa tai sivullasi.

| Owners               |                                                                                                    |  |
|----------------------|----------------------------------------------------------------------------------------------------|--|
|                      | (You)                                                                                                    |  |
| +*                   | Enter email addresses                                                                                                    |  |
| <ul> <li></li> </ul> | Accept the reCAPTCHA Terms of Service                                                                                                    |  |
|                      | By accessing or using the reCAPTCHA APIs, you agree to the Google APIs <b>Terms of Use</b> , Google <b>Terms of Use</b> , and to the Additional Terms below. Please read and understand all applicable terms and policies before accessing the APIs. |  |
|                      | reCAPTCHA Terms of Service                                                                                                    |  |
|                      | Send alerts to owners (i)                                                                                                    |  |
| С                    | ANCEL SUBMIT                                                                                                    |  |

- 9. Tallenna asetukset (Submit).
- 10. Kopioi sitten avautuvalta sivulta sekä Site key että Secret key ja lähetä ne tukeemme <u>tuki@lianatech.com</u> jatkotoimenpiteitä varten.

| dding reCAPTCHA to your site                                                                            |
|----------------------------------------------------------------------------------------------------|
| iana Example' has been registered.                                                                      |
| se this site key in the HTML code your site serves to users.  See client side integration COPY SITE KEY |
| se this secret key for communication between your site and reCAPTCHA. 🖸 See server side integration     |
|                                                                                                    |
| GO TO SETTINGS GO TO ANALYTICS                                                                          |